# **USER MANUAL**

Step:1

Login to website <a href="https://pingala.iitk.ac.in/MBADM-0/login">https://pingala.iitk.ac.in/MBADM-0/login</a>

Step:2

Go to new user register here

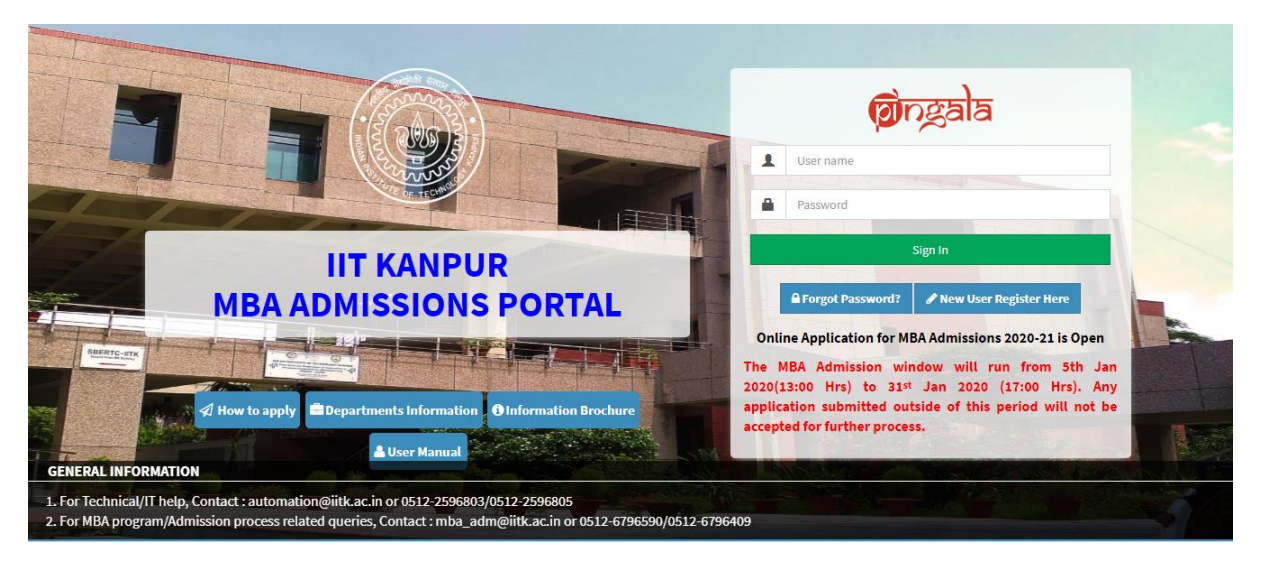

#### Step:3

Fill in the blanks required and then click on register

| Email *             | rvpiitk@gmail.com    |  |
|---------------------|----------------------|--|
| Contact No. *       | +91-IN • 90984475565 |  |
| Date Of Birth *     | 09-02-1995           |  |
| Title *             | Ms. •                |  |
| First Name *        | Rv                   |  |
| Middle Name         | Kes                  |  |
| Last Name           | Singh                |  |
| User Name           | rvpiitk@gmail.com    |  |
| Enter Password *    |                      |  |
|                     | <u>4000</u>          |  |
| Re-Enter Password * |                      |  |
| Enter CAPTCHA Code  | FIGPKR               |  |

Step:4

Dialog box for OTP Verification will popup. OTP will be sent on your registered Email id

| OTP Verification                                                      |  |  |  |  |  |
|-----------------------------------------------------------------------|--|--|--|--|--|
| Note : *Kindly check your Spam/Promotions folder as well for the OTP* |  |  |  |  |  |
| You have received OTP in your email. Please enter it below :          |  |  |  |  |  |
|                                                                       |  |  |  |  |  |
| ✓ Submit                                                              |  |  |  |  |  |

#### Step:5

After verification, page will automatically redirect to home screen

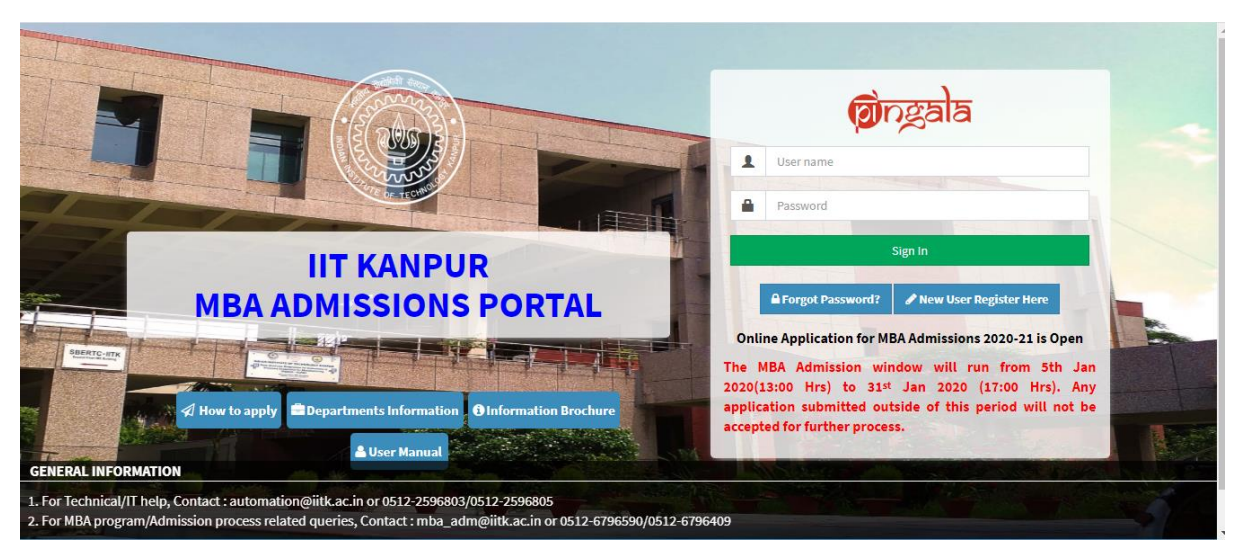

#### Step:6

Login with the same user name and password

| A Home                 |   | <b>☆</b> Home        |                         |                               |                         |                   |        |                |          |
|------------------------|---|----------------------|-------------------------|-------------------------------|-------------------------|-------------------|--------|----------------|----------|
| Apply Now              |   |                      |                         |                               |                         |                   |        |                |          |
| Additional Information | ~ | You have a           | applied in progra       | imme(s)                       |                         |                   |        |                |          |
|                        |   |                      |                         |                               |                         |                   |        |                |          |
|                        |   | Admission<br>Session | Application Ref #       | Programme                     | Department Preference 1 | Date<br>Submitted | Action | Payment Status | Download |
| Step 7:                |   |                      |                         |                               | NO DATA FOUND           |                   |        |                |          |
| ·                      |   | Note : The las       | t date for submission c | of application is <b>31 J</b> | an 2020                 |                   |        |                |          |
|                        |   |                      |                         |                               |                         |                   |        |                |          |
|                        |   |                      |                         |                               |                         |                   |        |                |          |
|                        |   |                      |                         |                               |                         |                   |        |                |          |

### Fill all the personal details and click on save and next

| 🖶 Home                                                                 | I Application Form                           |                    |                                |                                     |
|------------------------------------------------------------------------|----------------------------------------------|--------------------|--------------------------------|-------------------------------------|
| 🗅 Apply Now                                                            |                                              |                    |                                |                                     |
| Additional Information 🗸 🗸 🗸 🗸                                         | Personal Details Program Detail              | s Academic Details | Experience Details Questions a | nd Answer Document Upload Details   |
| Information Brochure<br>Department Information<br>Eligibility Criteria | Note: All fields marked with an asterisk (*) | are required.      |                                | ≪Save as Draft ≪Save & Next #Cancel |
|                                                                        | Personal Details                             |                    |                                |                                     |
|                                                                        | Title *                                      | Ms. 👻              | First Name *                   | Rv                                  |
|                                                                        | Middle Name                                  | Kes                | Last Name                      | Singh                               |
|                                                                        | Email ID *                                   | rvpiitk@gmail.com  | Alternate Email ID             | Enter Alternate Email ID            |
|                                                                        | Mobile No. * +91 •                           | 9097447553         | Alternate +91 -                | Enter Alternate Mobile              |
|                                                                        | Date Of Birth *                              | 09-02-1995         | Place Of Birth                 | Enter the place of birth            |

Step8:

Window asking for financial support option will appear. Choose a relevant option from drop down then Click on save and next

|                                 |                                           |   | ✓Save as Draft | ✓Save & Next | *Cancel         |
|---------------------------------|-------------------------------------------|---|----------------|--------------|-----------------|
|                                 |                                           |   |                |              |                 |
| ram Selection                   |                                           |   |                |              |                 |
|                                 |                                           |   |                |              |                 |
|                                 |                                           |   |                |              |                 |
| Programme *                     | MASTER OF BUSINESS ADMINISTRATION         | • |                |              |                 |
| Department *                    | INDUSTRIAL & MANAGEMENT ENGINEERING (IME) | • |                |              |                 |
|                                 |                                           |   |                |              |                 |
| Please Select Relevant Financia | Self Financed                             | * |                |              |                 |
| Support                         | U                                         |   |                |              |                 |
|                                 |                                           |   |                |              |                 |
|                                 |                                           |   |                |              |                 |
|                                 |                                           |   | ✓Save as Draft | ✓Save & Next | <b>≭</b> Cancel |
|                                 |                                           |   |                |              |                 |
|                                 |                                           |   |                |              |                 |

#### Step9:

Fill in the blanks with correct academic details and then click on save and next

| lome                      |                                                             | / 0                                                                                             |                                                          |                  | / '                     |                                            |                       |                                       |                                                |                 |
|---------------------------|-------------------------------------------------------------|-------------------------------------------------------------------------------------------------|----------------------------------------------------------|------------------|-------------------------|--------------------------------------------|-----------------------|---------------------------------------|------------------------------------------------|-----------------|
| pply Now                  | Note: All fields                                            | marked with an asterisk (*) a                                                                   | re required.                                             |                  |                         |                                            |                       | _                                     |                                                |                 |
| dditional Information 🛛 🗸 |                                                             |                                                                                                 |                                                          |                  |                         |                                            |                       | ✓Save as Draft                        | ✓Save & Next                                   | <b>≭</b> Cancel |
|                           | CAT Scor                                                    | e Details                                                                                       |                                                          |                  |                         |                                            |                       |                                       |                                                |                 |
|                           | Exam *                                                      | CAT Registration No. *                                                                          | Percei                                                   | E)<br>ntile * *  | cam Year                | Quantitative<br>Aptitude *<br>(Percentile) | Data Inte<br>Reasonin | gration & Logical<br>g * (Percentile) | Verbal & Readi<br>Comprehensio<br>(Percentile) | ng<br>n *       |
|                           | CAT                                                         | 1234567                                                                                         | 96.5                                                     | 0 20             | )19                     | 90                                         | 56                    |                                       | 99                                             |                 |
|                           | Note: Please fil<br>Qualifyir<br>The degree<br>Qualifying D | I the Percentile as in the CAT<br>ing Degree Details<br>on the basis of which you ar<br>egree * | Scorecard (up to<br>e applying for the<br>BE/BTech - Bac | e programme      | ligit, if appl<br>Disci | icable).<br>pline *                        |                       | Chemical Engineerii                   | ng [CH] 👻                                      |                 |
|                           | University N                                                | ame *                                                                                           | Adikavi Nannay                                           | /a University, 🔻 | Instit                  | ute / College Name *                       | k                     | jp noida                              |                                                |                 |
| Technical_Manualdocx      | 6 in . *                                                    |                                                                                                 |                                                          |                  | -                       | . *                                        |                       |                                       |                                                |                 |

### Step10:

Fill your overall experience details and then click on save and next

| Overall Experie        | nce Details             |                                   |                                      |                                            |
|------------------------|-------------------------|-----------------------------------|--------------------------------------|--------------------------------------------|
| Years                  | 0                       | Months                            | 0 Days                               | 0                                          |
| Note: If you are a fre | esher please fill 0. Ir | ternship should not be considered | as work experience. Please provide d | etails of your full time employment below. |
| Full Time Exper        | ience Details           |                                   |                                      |                                            |
| Designation            |                         | Enter Designation Name.           | Organization (With Location)         | Enter the Organisation                     |
| From(MM-YYYY)          |                         | <b>**</b>                         | То                                   | Till now                                   |
| То                     |                         | <b></b>                           | Roles & Responsibilities             | Enter Roles &<br>Responsibilities          |
| Gross Montly Sal       | ary (As Per             | Enter the Total Pav               |                                      |                                            |

## Step11:

Answer the questions in the Space provided and then click on save and next

| e: Questions have to be answered in less than 500 characters. Question 1, 2 and 3 have to be answered compulsorily. The following special characters can be<br>in the answer text below : or . or - only.<br>1. What do you consider to be your salient Strengths and Weaknesses ? *<br>u have not answered all required fields<br>2. List three professional or personal achievements of your life. *<br>3. Mention any major initiative(s) which you took in your life.(Maximum 3) * | Answer the Fol                                         | llowing question in the space provided below                                                                                                   |                          |
|----------------------------------------------------------------------------------------------------|--------------------------------------------------------|----------------------------------------------------------------------------------------------------|--------------------------|
| <ol> <li>What do you consider to be your salient \$trengths and Weaknesses ? *</li> <li>u have not answered all required fields</li> <li>List three professional or personal achievements of your life. *</li> <li>Mention any major initiative(s) which you took in your life.(Maximum 3) *</li> </ol>                                                                                                    | i <b>te:</b> Questions have t<br>ed in the answer text | to be answered in less than 500 characters. Question 1, 2 and 3 have to be answered compulsorily. The following s<br>t below : or . or - only. | pecial characters can be |
| u have not answered all required fields 2. List three professional or personal achievements of your life. * 3. Mention any major initiative(s) which you took in your life.(Maximum 3) *                                                                                                    | <b>Q</b> 1. What do you c                              | consider to be your salient Strengths and Weaknesses ? $^{\star}$                                                                              |                          |
| 2. List three professional or personal achievements of your life. * 3. Mention any major initiative(s) which you took in your life.(Maximum 3) *                                                                                                    |                                                        |                                                                                                    |                          |
| <ul> <li>2. List three professional or personal achievements of your life. *</li> <li>3. Mention any major initiative(s) which you took in your life.(Maximum 3) *</li> </ul>                                                                                                    | You have not answer                                    | red all required fields                                                                                                    | //                       |
| 3. Mention any major initiative(s) which you took in your life.(Maximum 3) *                                                                                                    | <b>Q</b> 2. List three pro                             | fessional or personal achievements of your life. *                                                                                             |                          |
| 3. Mention any major initiative(s) which you took in your life.(Maximum 3) *                                                                                                    |                                                        |                                                                                                    |                          |
| 3. Mention any major initiative(s) which you took in your life.(Maximum 3) *                                                                                                    |                                                        |                                                                                                    |                          |
| 3. Mention any major initiative(s) which you took in your life.(Maximum 3) *                                                                                                    |                                                        |                                                                                                    |                          |
|                                                                                                    | <b>Q</b> 3. Mention any r                              | major initiative(s) which you took in your life.(Maximum 3) *                                                                                  |                          |
|                                                                                                    |                                                        |                                                                                                    |                          |
|                                                                                                    |                                                        |                                                                                                    |                          |

## Step12:

Upload your recent photograph and signature with the additional documents. Size should not exceed 500 KB.

Note: All fields marked with an asterisk (\*) are required.

| optoau Photo                                | Choose File puja.JPG |
|---------------------------------------------|----------------------|
| (Only JPG,JPEG,GIF Up to 500<br>KB allowed) |                      |
|                                             |                      |
|                                             |                      |
| Upload Signature *                          | Choose File sign.jpg |
|                                             |                      |

Document upto 2MB are allowed, you can upload multiple files using the u

Document Name\*

Birth Certificate / High School(X) Date Of Birth Certificate

Qualifying Degree/Mark Sheets

Additional Documents (Earlier Qualification, Certificates, (

**Document Name** 

Cover Letter / Statement of Purpose

Click on preview aand submit

#### Step13:

Verify the information before final submit.Click on Declaration and submit your form

| Documents Details                                            |                   |
|--------------------------------------------------------------|-------------------|
| Document Name                                                | Download Document |
| Birth Certificate / High School(X) Date of Birth Certificate | <b>0</b> 42       |
| Qualifying Degree/Mark Sheets                                | <b>0</b> 42       |
|                                                              |                   |
|                                                              |                   |
|                                                              |                   |
|                                                              |                   |
|                                                              |                   |
| ease Verify The Information Before Final Su                  | bmission          |
| ease Verify The Information Before Final Su                  | bmission          |

Certified, that the information (including uploaded documents) provided by me on this application form is Authentic and Correct. I understand that any willful misrepresentation of facts will result in the termination of my academic program from the institute. If admitted, I shall abide by all the rules and regulations of the institute.

✓Final Submit ★Cancel

Click on Final submit

#### Step:14

A window will appear with payment options. Click on pay now to complete your application form

| <b>i</b> ■ Home                                          |                                                        |
|----------------------------------------------------------|--------------------------------------------------------|
|                                                          |                                                        |
| Congratulations !!                                       |                                                        |
| Your Application Has Been Submitted With Following Deta  | ails                                                   |
| Application Reference No.                                | IITK\M.B.A.\IME\20000021                               |
| Programme Applied For                                    | MASTER OF BUSINESS ADMINISTRATION                      |
| Department Applied For                                   | IME                                                    |
| Application Fees (In Rupees)                             | 1600.00                                                |
| To Complete Your Application Process, You Are Required T | To Make The Payment Using One Of Our Payment Solutions |
| Credit / Debit Card [No Bank Charges]                    |                                                        |
| Net Banking /Rupay Card[ No Bank Charges]                |                                                        |
| Please Select One Of The Payment Options And Click Pay   | Now To Complete The Application.                       |
|                                                          |                                                        |

## Step15:

## Enter your card Details and then click on pay now

| Enternant end details                                   |                                                                                                    |
|---------------------------------------------------------|----------------------------------------------------------------------------------------------------|
| Enter your card details                                 |                                                                                                    |
| Card Number III<br>Expiry Date III<br>Security Code III | You have chosen <b>VISA</b> as your method of payment. Please enter your card details into the form below and click "pay" to complete your purchase. |
| Purchase Amount :::<br>Verified by                      | INR 1,600.00                                                                                                    |
| VISA                                                    | Thereby authorize the debit to my VTCA Assemblic forward Fladian Testinite of Technology: Vannur                                                     |

I hereby authorise the debit to my VISA Account in favour of Indian Institute of Technology, Kanp

After the final payment, you will receive a confirmation email along with the copy of receipt on your registered email id